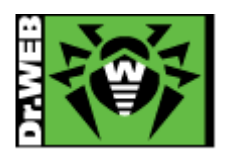

初版:2011.3.24 改訂:2013.5.7

# Dr.Web インストールガイド

(Windows 用)

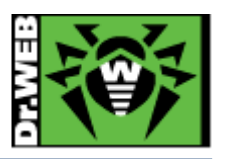

【ご利用に関する重要な事前確認事項】

- 1、お使いの PC に<u>他のウィルス対策ソフトがインストールされて</u> いないことをご確認ください。
- 例) ウィルスバスター 201〇 等の TrendMicro 社製ソフト ノートンまたは Norton 等の Symantec 社製ソフト マカフィーまたは McAfee などの McAfee 社製ソフト カスペルスキーまたは Kaspersky などの Kaspersky 社製ソフト NOD32 または ESET などの ESET 社製ソフト ウィルスセキュリティ ZERO などのソースネクスト社製ソフト
- 2、これらのソフトがインストールされている場合は、アンインストー ルを実施頂く必要があります。アンインストールの方法は、各 OS 毎に異なりますので、お使いの PC メーカーまたは販売会社が提供 するサポート窓口までご確認ください。
- 3、新品のPCを購入されたばかりのお客様の場合、購入方法に よっては、既に他社製品のソフト(試用版)がインストールされて いる場合があります。 必ず、コントロールパネルから他社製品の 試用版ソフトがインストールされていないか、ご確認ください。
- 4、Dr.Web Anti-Virus の旧バージョンをご利用しているお客様が、 新たに、新バージョンへソフトウェアの入れ替えを行う場合も、 念のため、Dr.Web Anti-Virus の旧バージョンをアンインストール して頂いてから、最新バージョンをインストールしてください。
- 5、本インストール手順書におきましては、弊社製品の機能の一部である、ファイアウォール機能の利用を推奨しない旨の記述がございます。これは、当該機能を利用するお客様が、PC やインターネットの利用について、基礎的な知識を持っていることが前提となる機能となり、インターネット通信に関する知識をお持ちでない方が、利用した場合、誤って、必要な通信を遮断してしまい、PCのご利用目的を果たせない場合を防止するための記述となります。ファイアウォール機能のインストールについては、この点をご理解頂いた上でのご利用をお願いいたします。

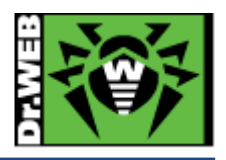

## 1、プログラムをダウンロードしましょう

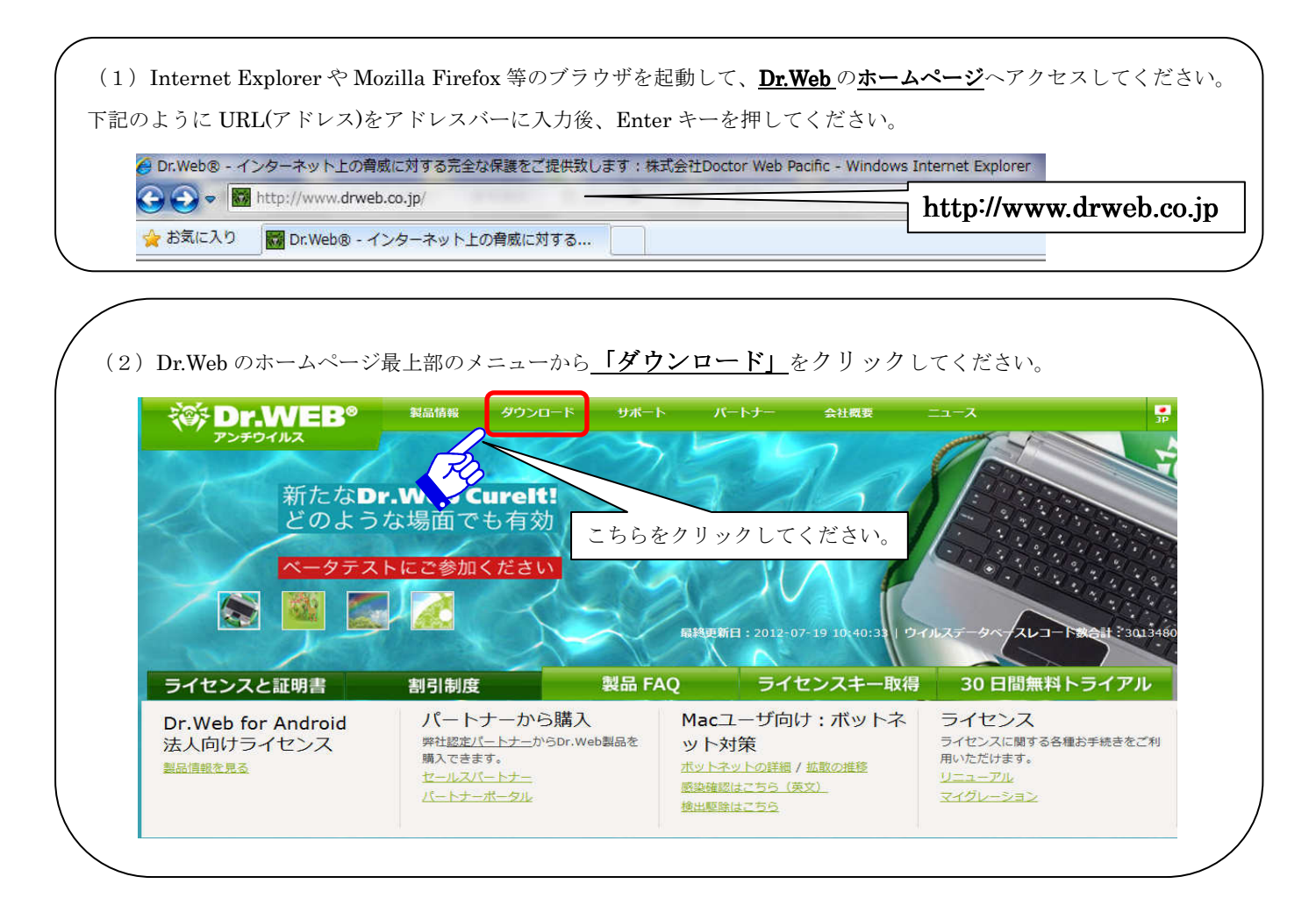

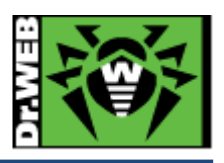

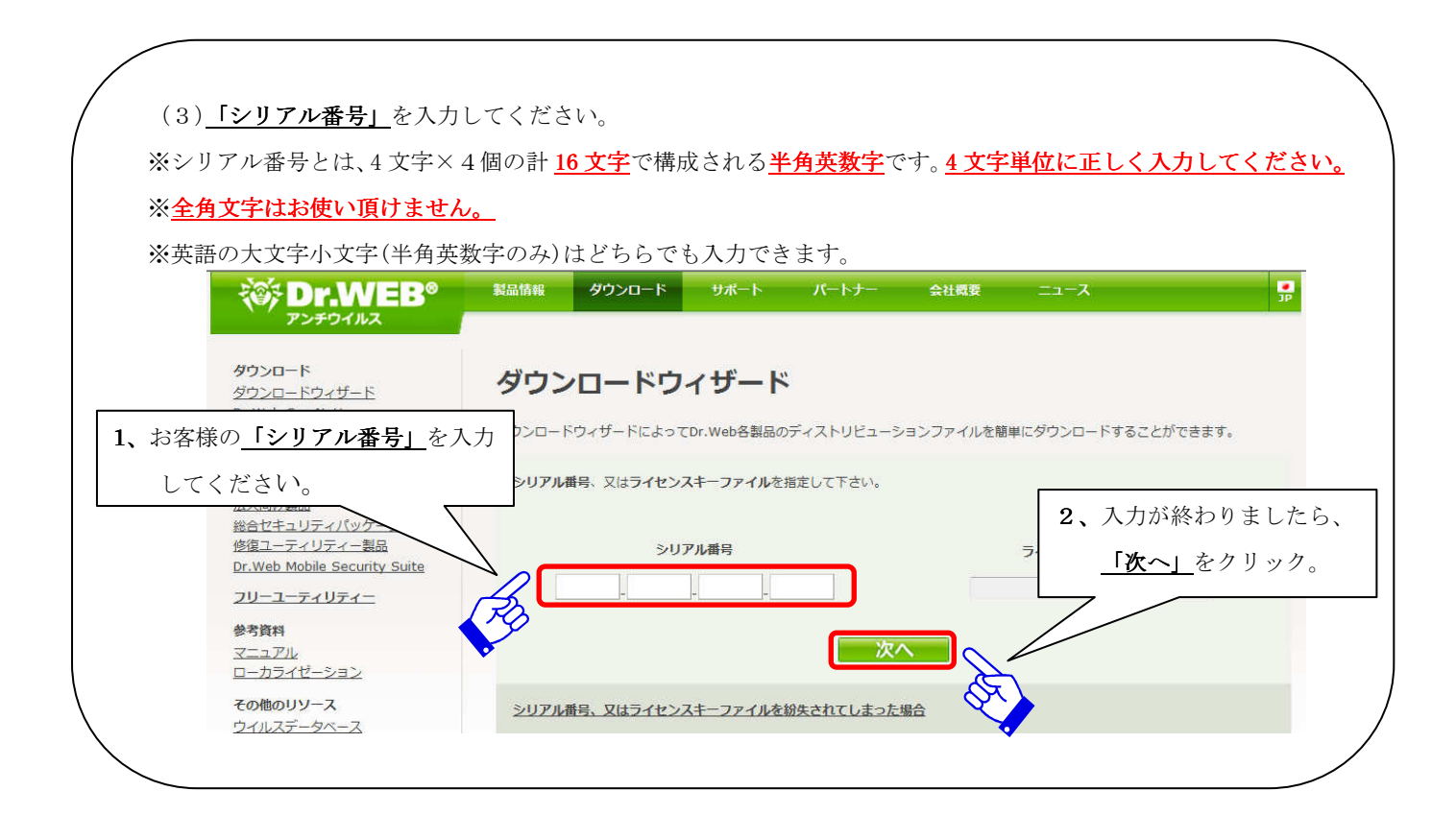

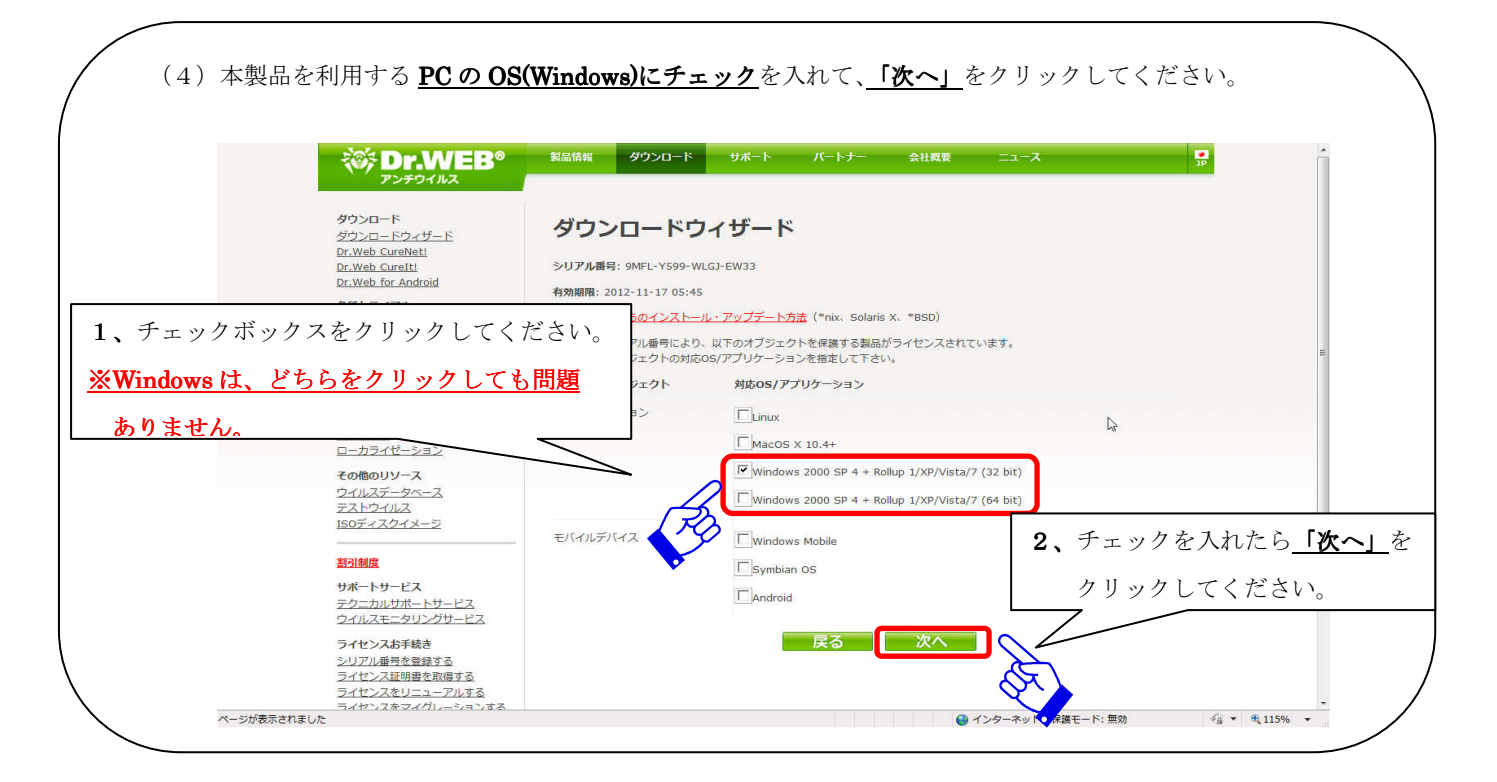

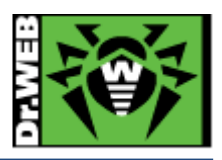

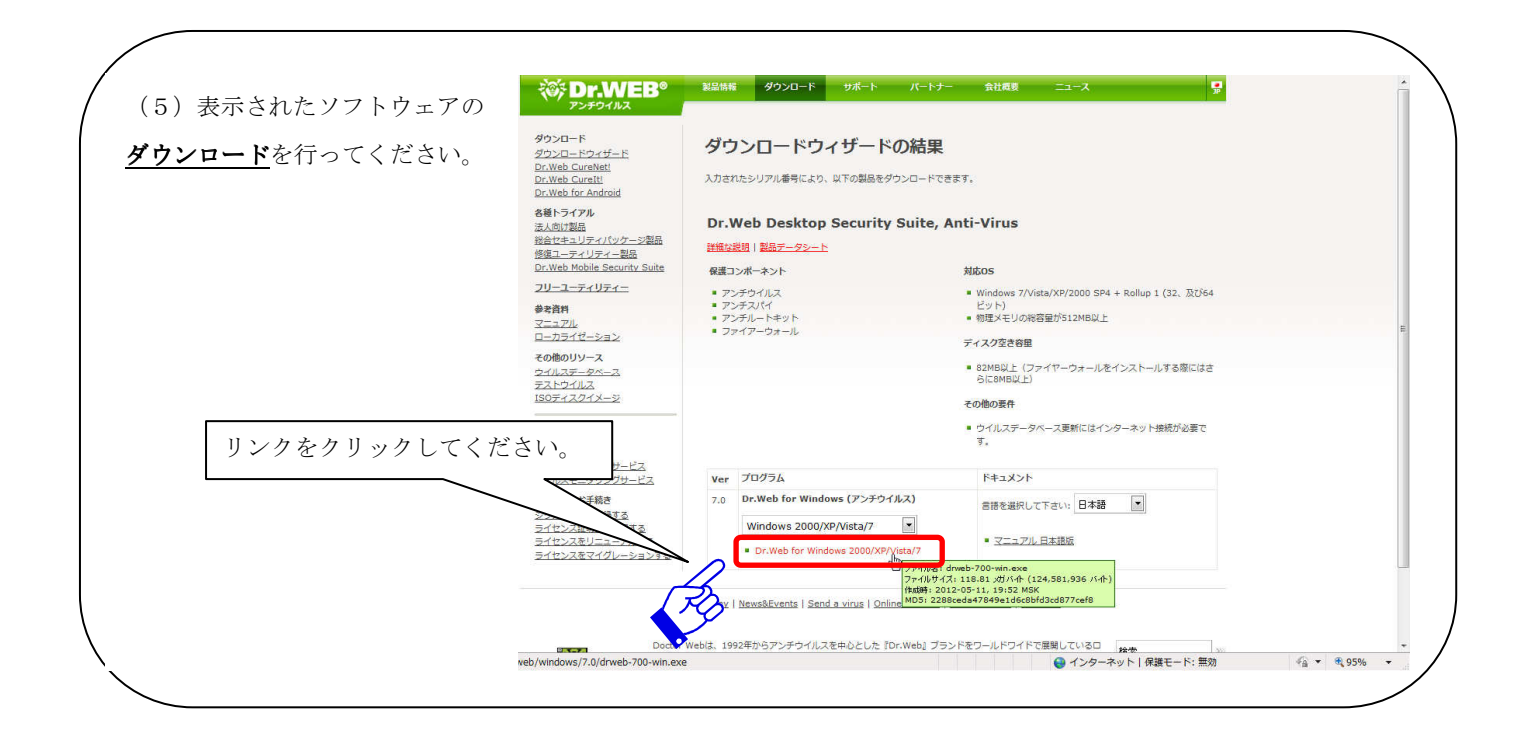

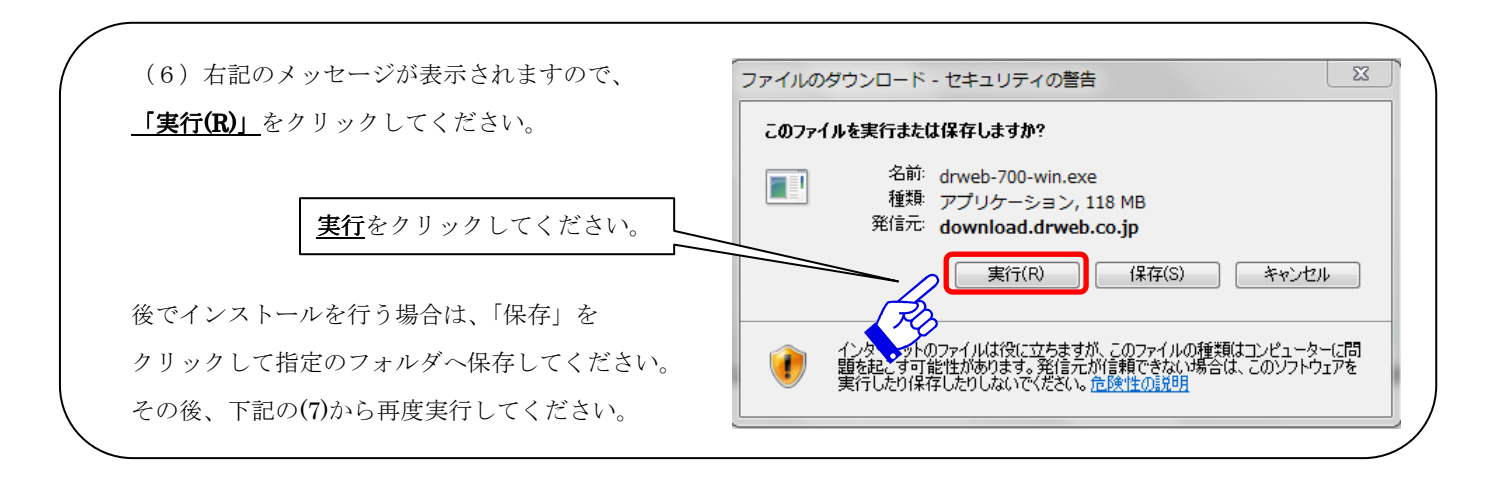

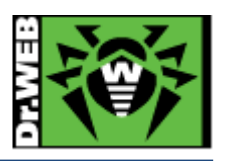

## 2、インストールを行いましょう

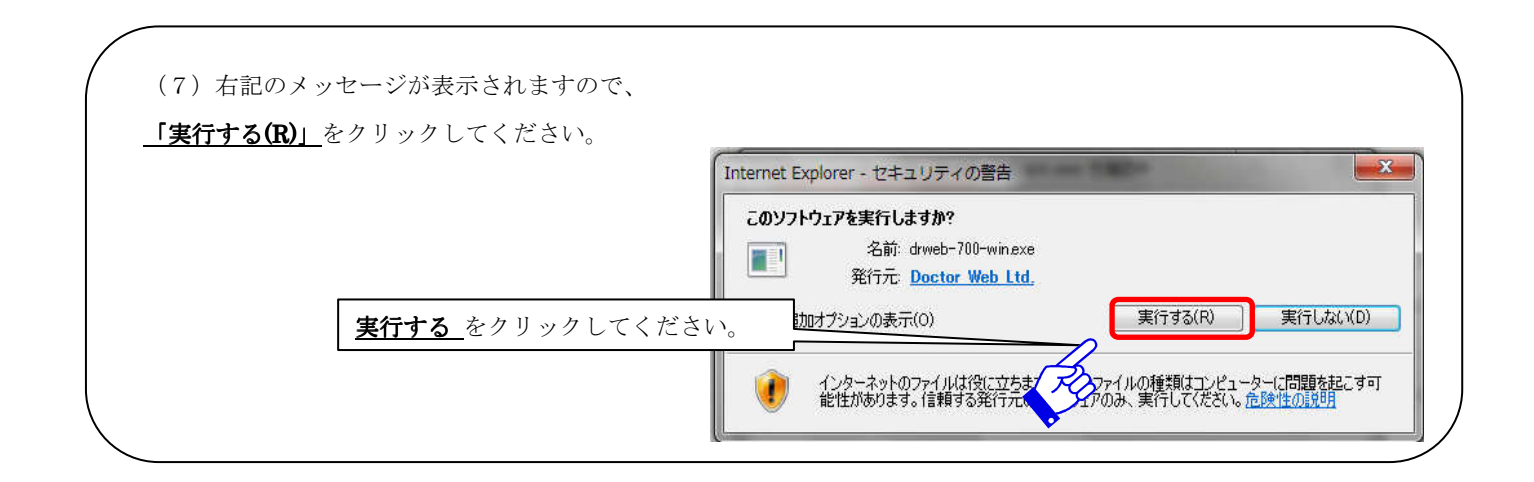

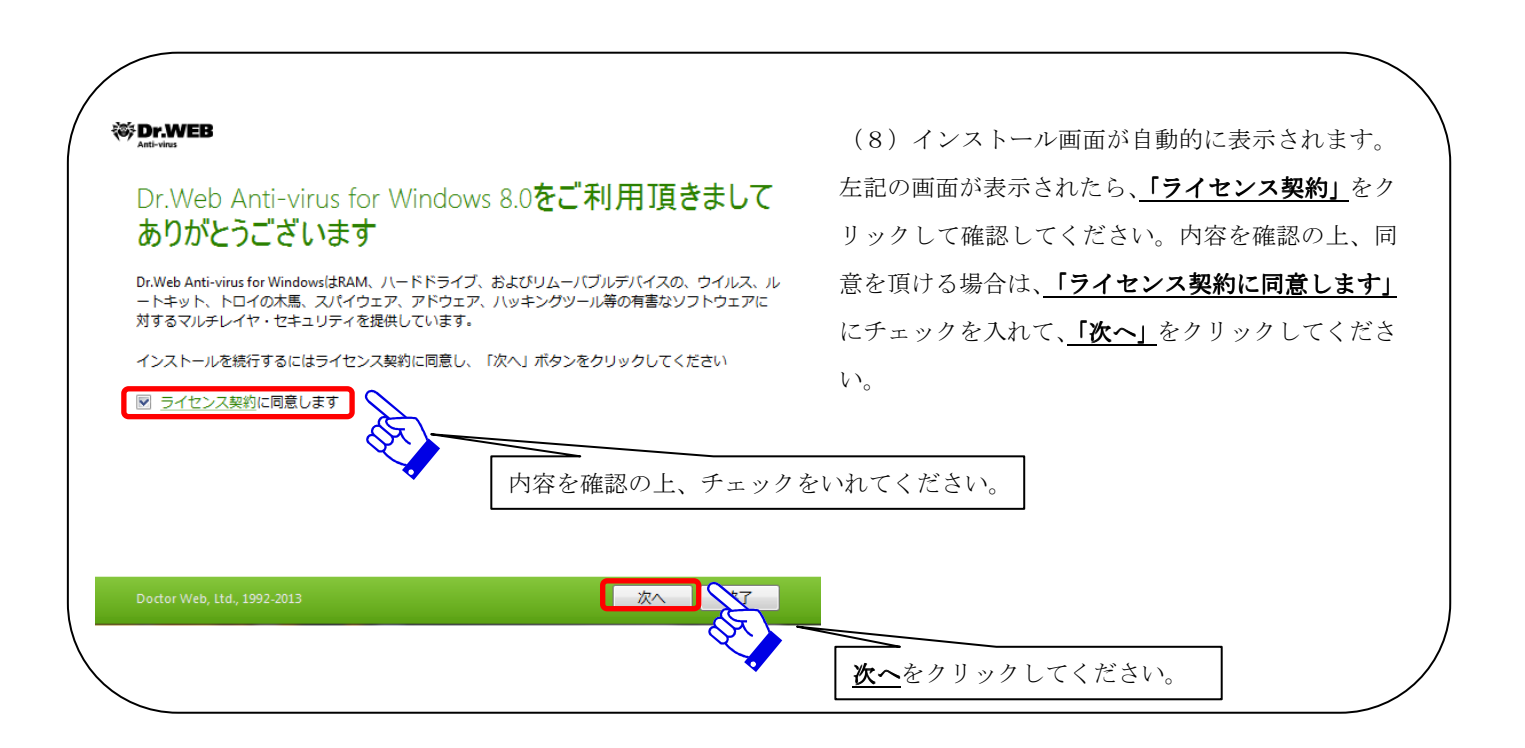

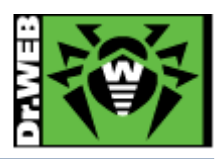

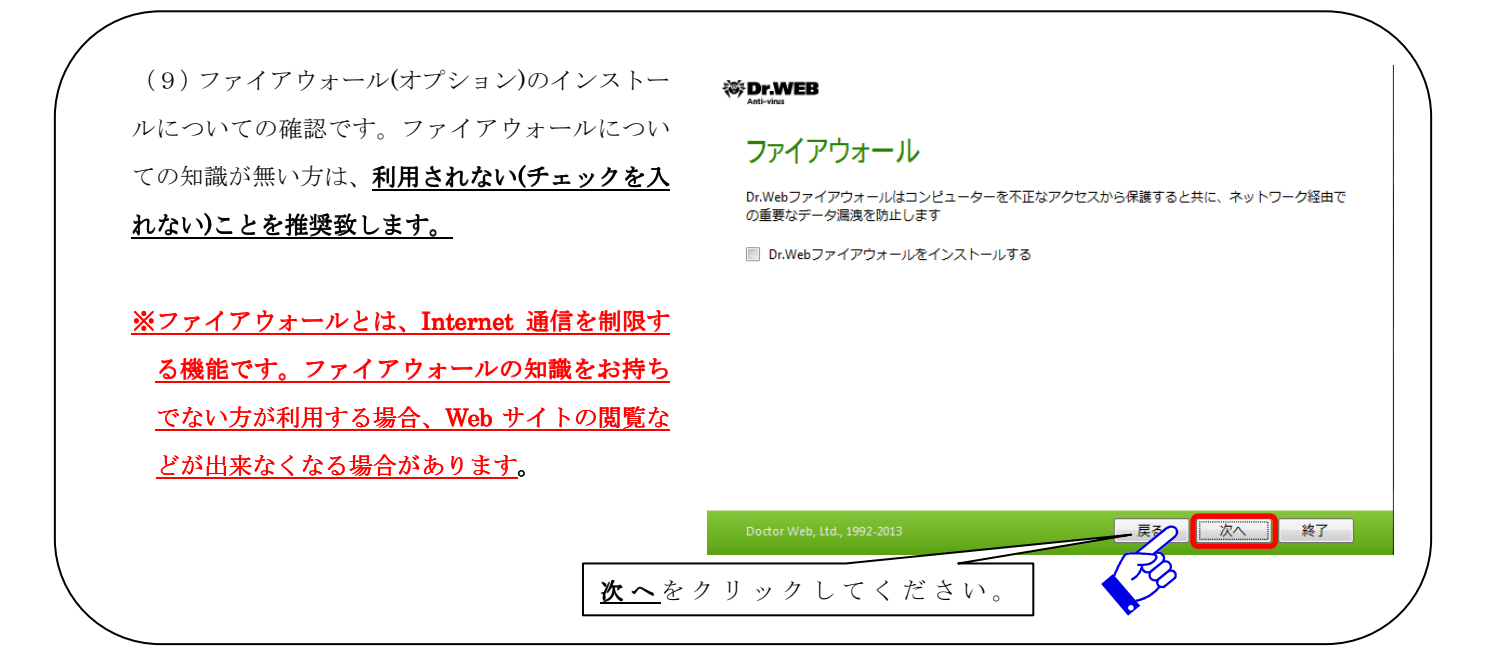

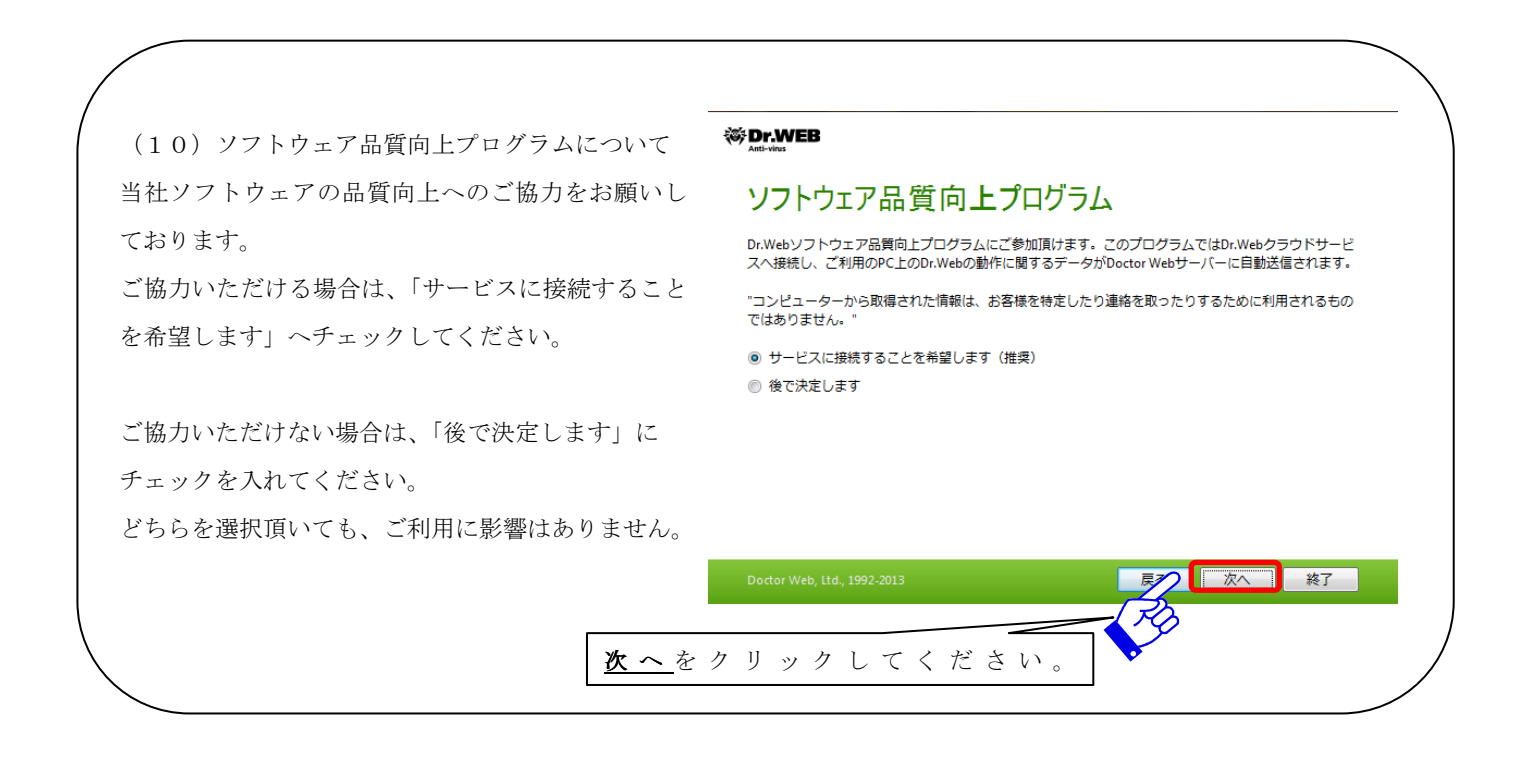

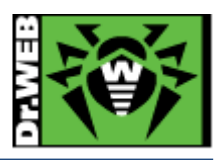

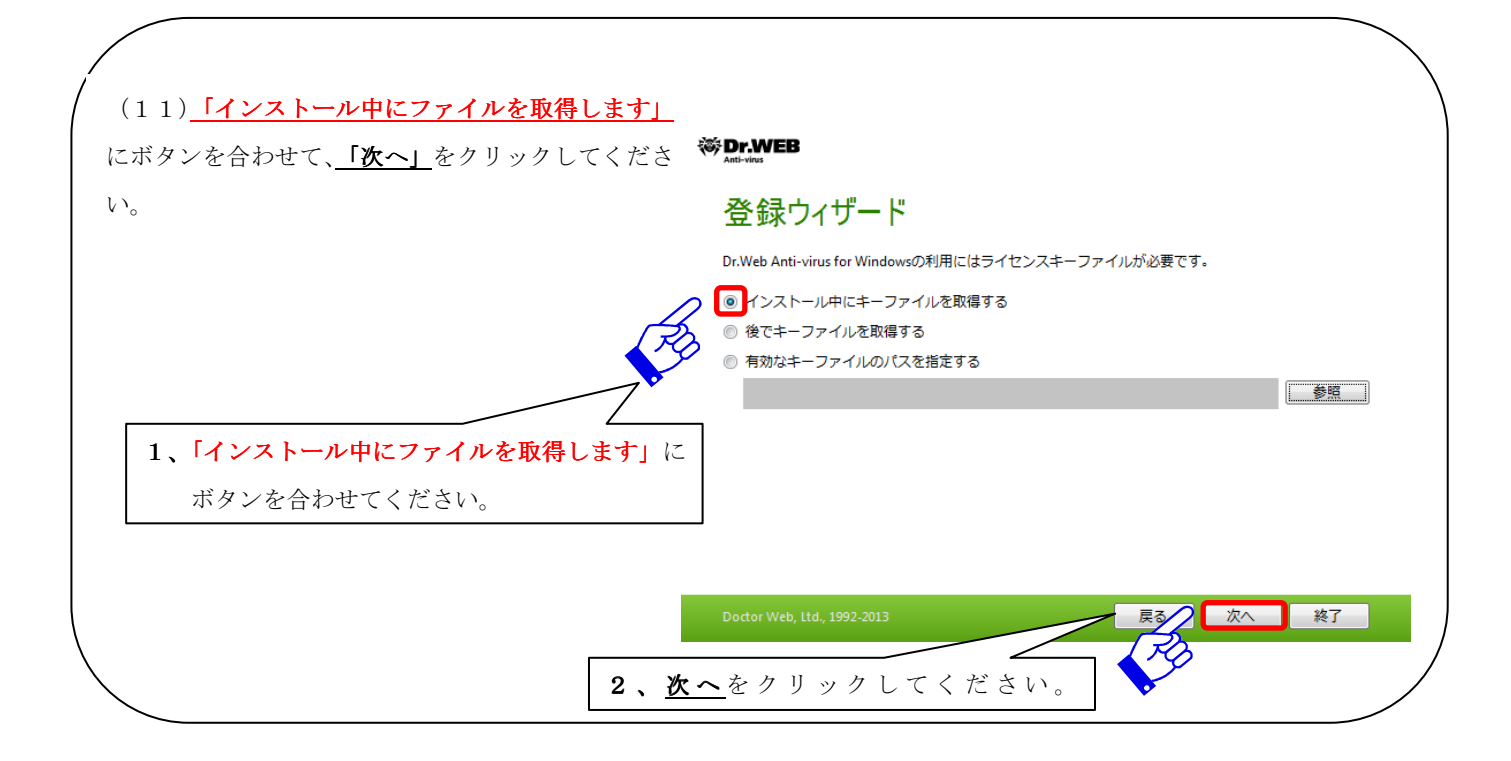

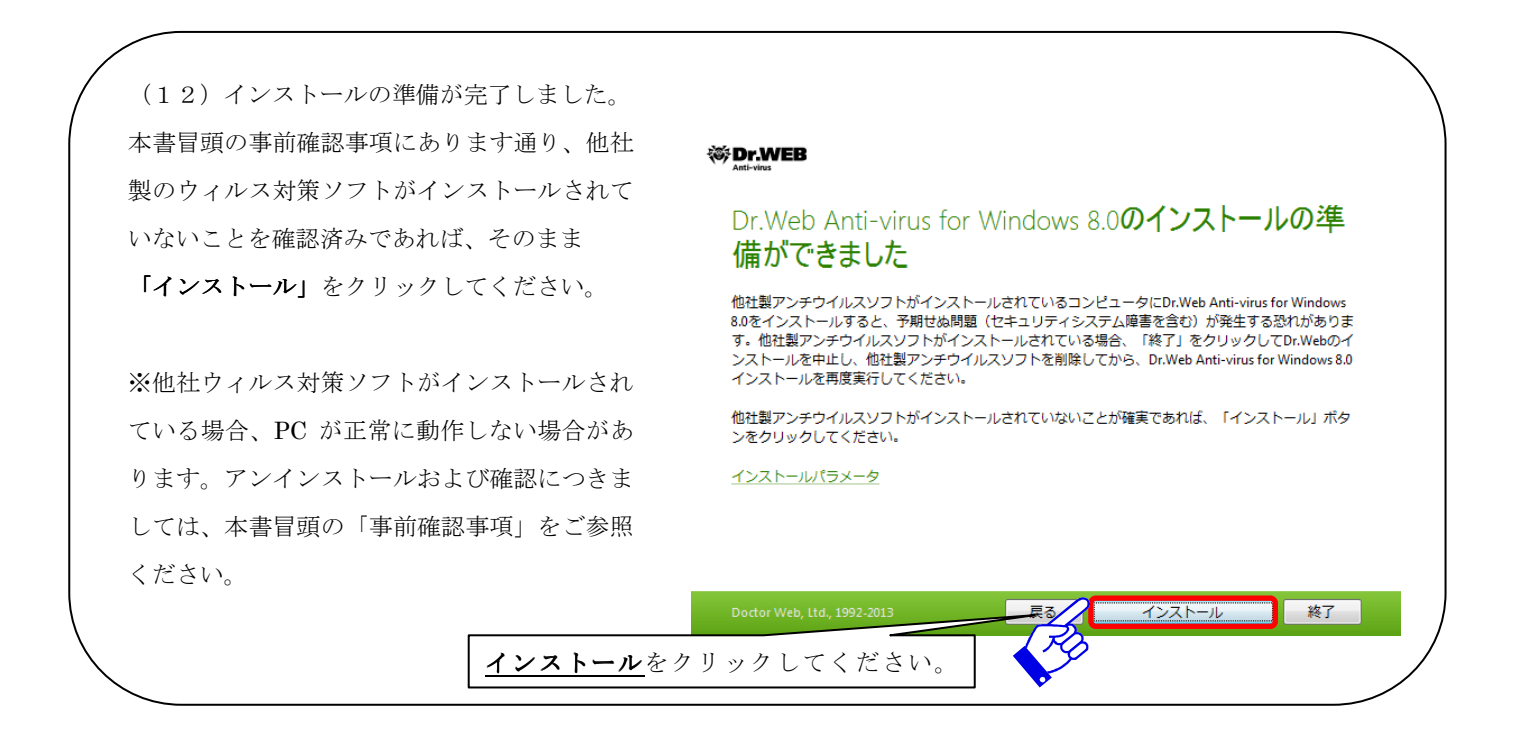

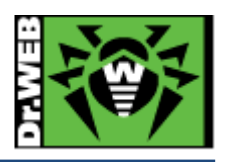

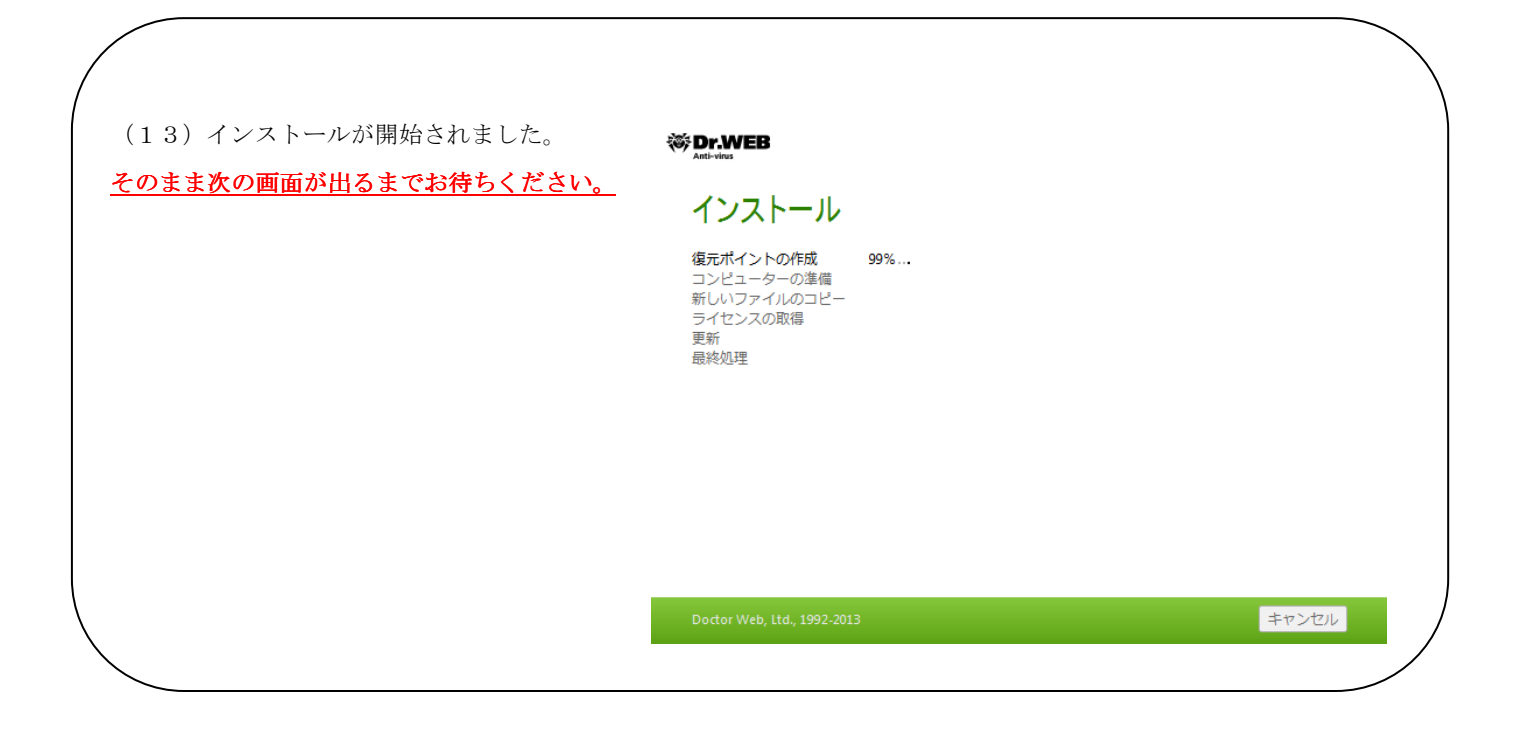

### 3、シリアルキーの登録を行いましょう

同じ PC に再インストールする場合や、既にシリアルキーの登録を行っている場合は、 (14)、(15)の画面が表示されずに、(16)に進む場合があります。

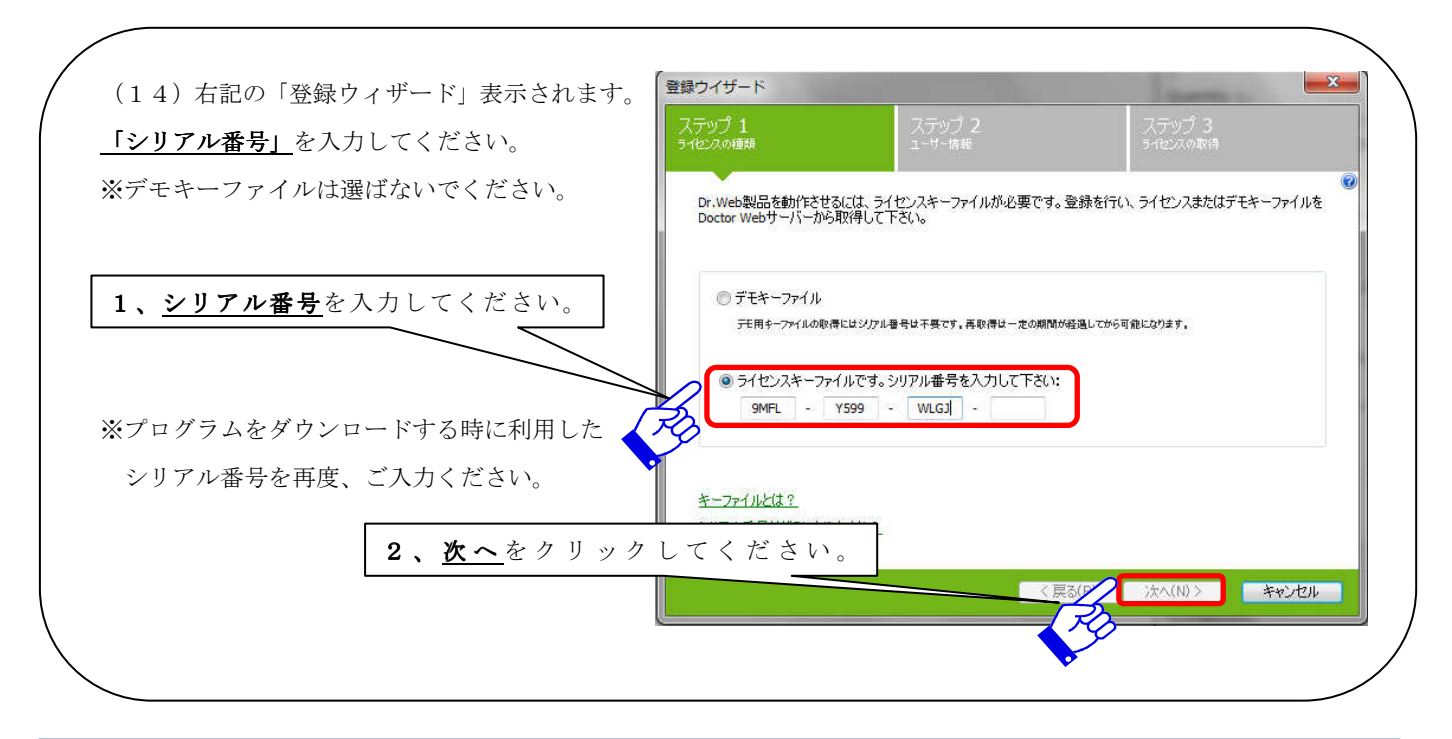

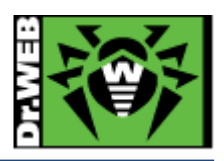

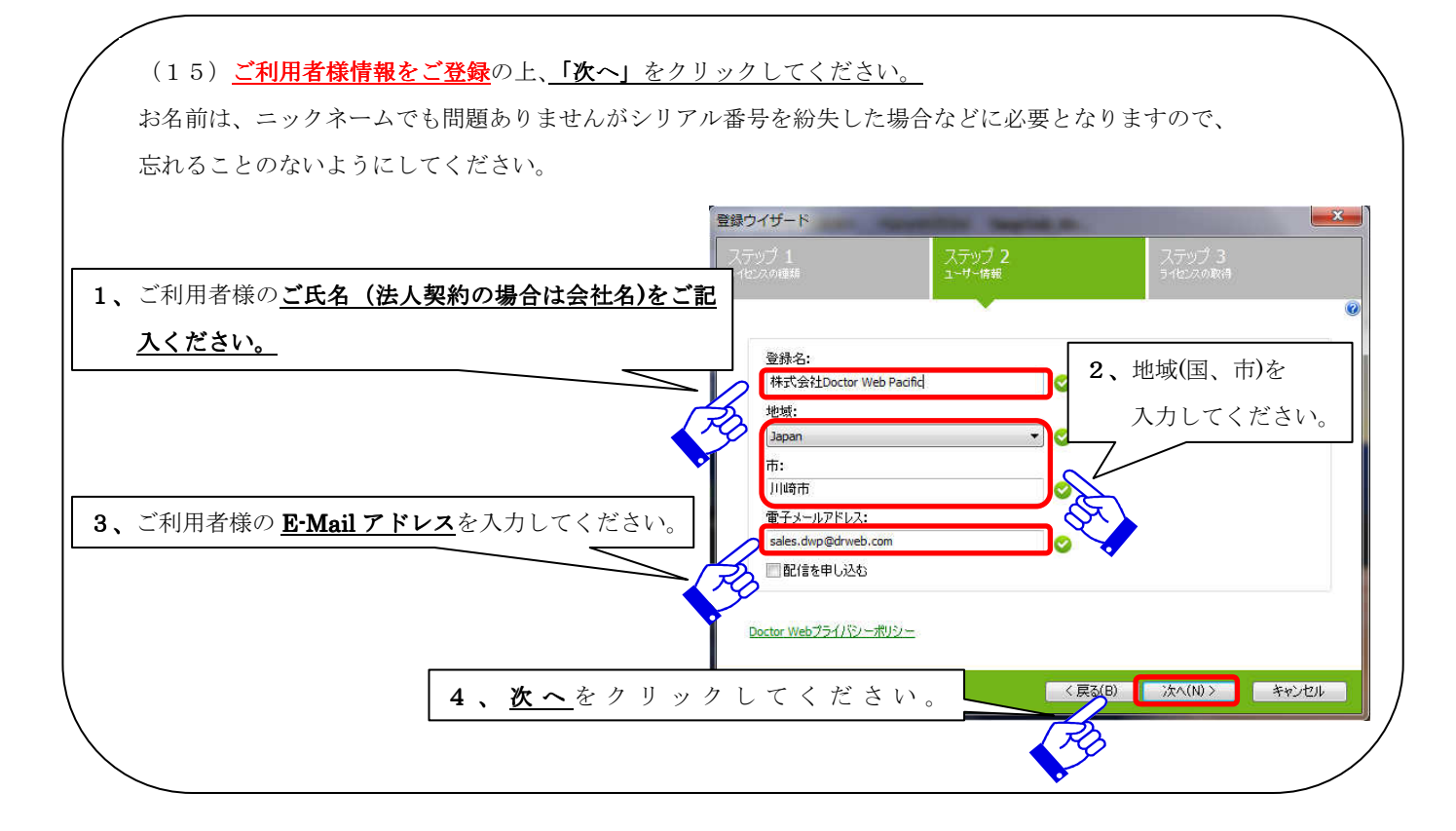

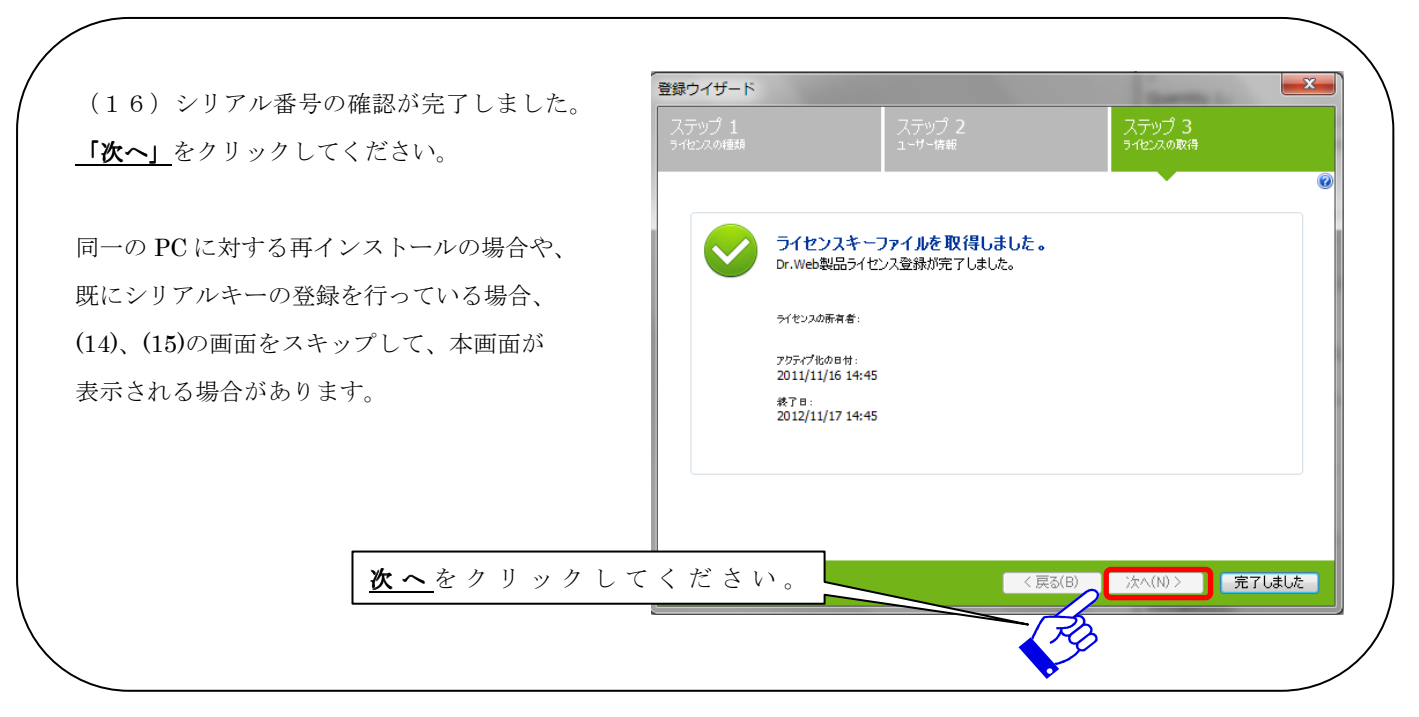

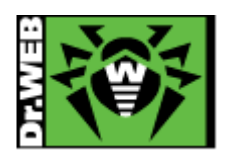

| ( | (17) 引き続きインストールが行われます                                                                                        | ۆل.web                                                            |              |
|---|----------------------------------------------------------------------------------------------------|-------------------------------------------------------------------|--------------|
|   | (17) りであしさインストールが引われてより。<br>PC の電源を切らずにそのままお待ちください。                                                          |                                                                   |              |
|   |                                                                                                    | Detter Web, Itd., 1992-2013                                       | <b>キャンセル</b> |
|   | (18) <u>インストールが完全に完了しました。</u><br>ソフトウェアを今すぐ動作させるには、 <u>PCの再起動が</u><br>必要です。                                  | ※Dr.WEB<br>Anti-ver<br>インストールが完了しました<br>変更を適用するにはコンピューターの再起動が必要です |              |
|   | ※PCの再起動を実施しない場合、ソフトウェアは、<br>動作しません。すぐに動作させる必要が無い場合は、<br>再起動せずにそのまま PC を利用してください。<br>その場合、ソフトウェアは次回の PC 起動時から |                                                                   |              |
|   | <u>動作を開始します。</u>                                                                                             | Doctor Web, Ltd., 1992-2013                                       | すぐに再起動 後で実行  |

#### 4、テクニカルサポートについて

インストール方法や利用方法についてのお問合せは、別紙の「テクニカルサポート」に記載されている 連絡先をご確認の上、Web、E-mail またはお電話にてお問合せください。下記の弊社代表電話からサポ ートセンターへの電話のお繋ぎは出来ませんので、予めご了承ください。

※本資料に記載される製品名やプログラム名は、Doctor Web, Ltd または各社の商標および登録商標です。

株式会社 Doctor Web Pacific 神奈川県川崎市川崎区東田町 1-2NKF 川崎ビル 2F E-Mail: sales.dwp@drweb.com TEL: 044-201-7711、FAX: 044-201-7712

Copyright © Doctor Web Pacific Inc. All rights reserved.